# UWI Mona Card Registration Guide

MITS | Gibraltar Camp Road, UWI Mona

### The Card Registration Process

1. New users may register by clicking the <u>Create Account</u> link in the right corner under New Customer. Existing users may sign on by entering your username and password

| Home Products Card Verification                                                                                        | 🚝 CART (0) 🚨 Login/Create Account                                                                                                    |
|----------------------------------------------------------------------------------------------------|----------------------------------------------------------------------------------------------------|
| g in<br>Create new account Log in Request new password                                                                 |                                                                                                    |
| iername -                                                                                                    |                                                                                                    |
| er your Commerce Test usemane<br>sssword *                                                                             | Welcome !                                                                                                    |
| or the password that accompanies your username.                                                                        | To use the online payment platform please log in<br>by entering your personal information.                                                                                                    |
| PTOLA.<br>Is question is for testing whether or not you are a human visitor and to<br>went automated spam submissions. |                                                                                                    |
| sth question *                                                                                                    | UWI Mona Card Registration                                                                                                    |
| we this simple math problem and enter the result E g. for 1+3, enter 4                                                 | UWI Mona now requires that credit cards used to<br>conduct business online must have completed a<br>registration process prior to its use. This is a one-<br>time activity for each credit card being used |
| LOG IN                                                                                                    | online. Credit card registration has been employed<br>to improve the security of the E-Commerce<br>system and to protect all parties, customers,<br>merchants and banks who choose to use it               |
|                                                                                                    | Registration will only take a few minutes.                                                                                                    |

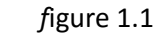

2. The new user registration form is shown in figure 2.1 and the response after submission in figure 2.2. After supplying a username, valid email and telephone number, the user should click create new account.

| THE UNIVERSITY OF THE WEST INDIES                                                                                                    | 🖉 CART (0) 🚨 Login/Greate Account                                                                    |
|----------------------------------------------------------------------------------------------------|----------------------------------------------------------------------------------------------------|
| My Account                                                                                                    |                                                                                                    |
| Username -                                                                                                    | UWI Mone Online Payment                                                                              |
| Spaces are allowed, punctuation is not allowed except for periods, hyphens,<br>apostrophes, and underscores. E-mail address * A valid e-mail address. All e-mails from the system will be sent to this address. The<br>e-mail address is not made public and will only be used if you with to receive a new<br>password or with to receive certain news or notifications by e-mail. | Welcome<br>To use the online payment platform please log in<br>by entering your personal information |
| Telephone ·<br>CAPTORA<br>This question is for testing whether or not you are a human visitor and to<br>prevent automated spam submissions.<br>Math question ·<br>5 • 6 =                                                                                                    |                                                                                                    |
| Solve this simple math problem and enter the result E.g. for 1+3, enter 4.                                                                                                    |                                                                                                    |

figure 2.1 New users registration form

The user will be redirected to this page where they will click on card verification tab at the top to add and verify a card. See figure below

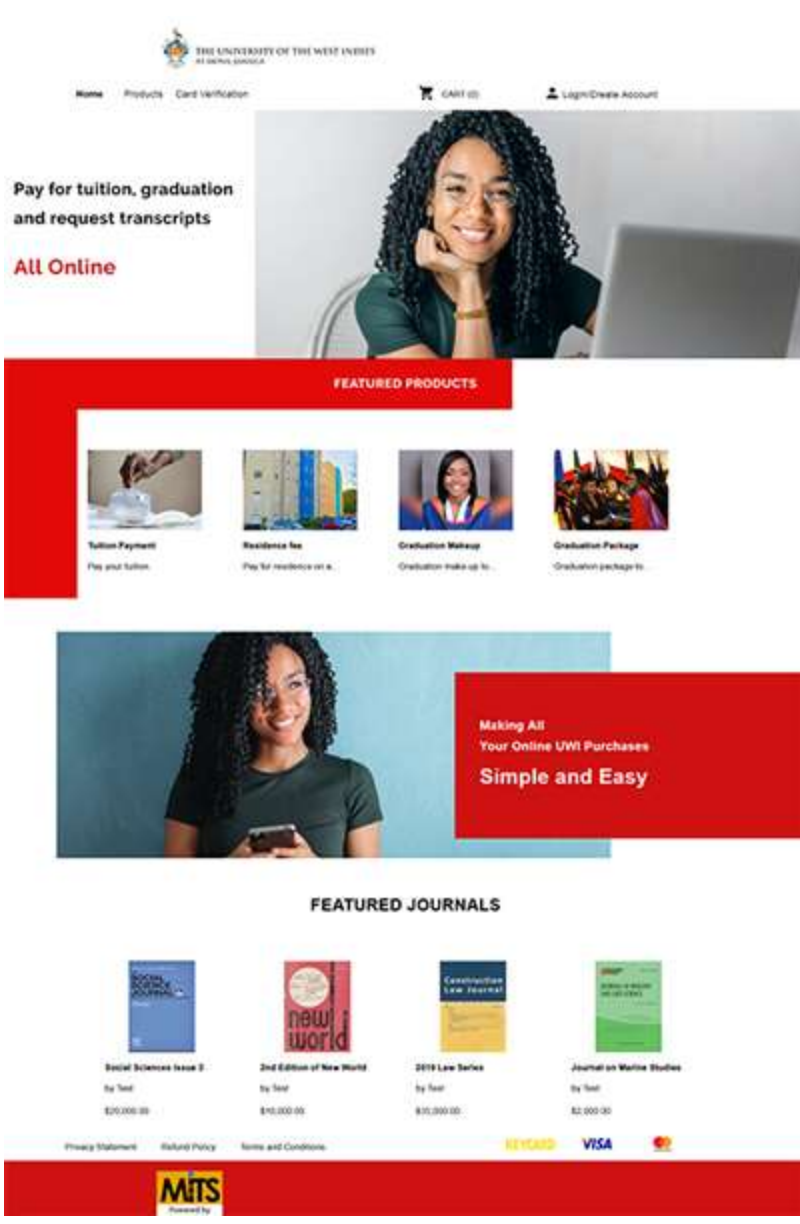

figure 2.2

The Verification form below must be completed and submitted as shown figure 3.1

| Name on Card -                                    |  |    |
|---------------------------------------------------|--|----|
| Enter your name exactly as it appears on the card |  |    |
| Billing Address Line 1 -                          |  |    |
| Billing Address Line 2                            |  |    |
| City/Parish -                                     |  |    |
| State Province                                    |  |    |
| Zip/Postal Code                                   |  |    |
| Country of Issue                                  |  |    |
| Anataen Guilder                                   |  |    |
| Default Currency of Card                          |  |    |
| Januari                                           |  |    |
| Gredit Card -                                     |  |    |
| tio spaces or dashes are required                 |  |    |
| CVV2 Code -                                       |  |    |
| MM -                                              |  |    |
| - Seinct -                                        |  | (ŝ |
| YY -                                              |  |    |
| - Send -                                          |  |    |
| Email address -                                   |  |    |
| Enter the smat address you registered with        |  |    |
| Telephone # -                                     |  |    |

figure 3.1

- a. Only the following currencies are allowed for card registration. If your card currency is not listed, you will not be able to register your card. The currencies used for registration does not guarantee the ability to make a payment to the University.
  - i. Aruban Guilder AWG
  - ii. Bahamian Dollar BSD
  - iii. Barbados Dollar BBD
  - iv. Belize Dollar BZD
  - v. Bermudian Dollar BMD
  - vi. Canadian Dollar CAD
  - vii. Cayman Islands Dollar KYD
  - viii. Dominican Peso DOP
  - ix. East Caribbean Dollar XCD
  - x. Euro EUR
  - xi. Guyana Dollar- GYD
  - xii. Haitian Gourde HTG
  - xiii. Jamaican- JMD
  - xiv. Netherlands Antillean Guilder ANG
  - xv. Pound Sterling GBP
  - xvi. Trinidad and Tobago Dollar TTD
  - xvii. United States- USD

After completing the verification form with card details and clicking submit, a message will be displayed advising the user to contact the bank for the value of the transaction amount to continue the process. The message also informs the user that an email was sent with further details. The transaction amount supplied by the bank <u>should not include any bank fees</u> and the value will not exceed \$5 and usually stored for a period 48 hours for retrieval. It is recommended that you try to **get the value from your bank within 24 hours**. The merchant name that will appear on the statement or the bank records for the transaction will be UWIMONA, KIN. **Note** that this transaction will be **reversed automatically** and **NOT** charged to the credit card.

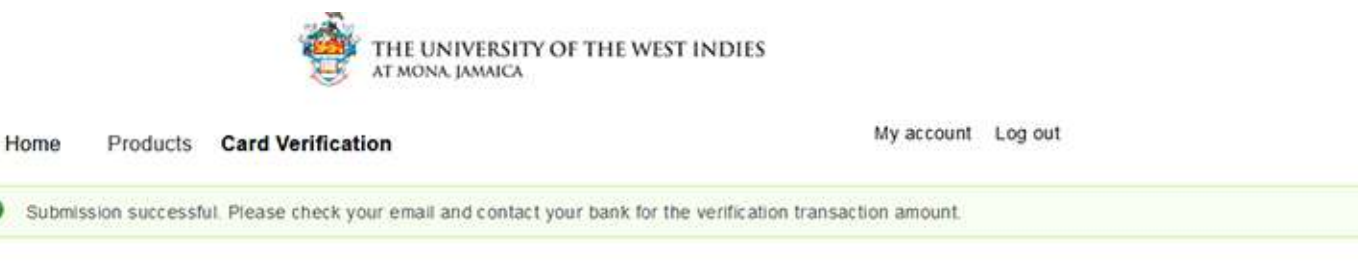

figure 4.1

 $\odot$ 

3. The next step is to supply the last four digits of the credit card used and the transaction amount received from the bank or card issuing institution. This will complete the card registration process if the correct values are supplied. If you supply an incorrect transaction value more than three times, the verification attempt will be removed and you will be required to start over. In the event you are required to logon to complete the card registration, simply click the Card Verification and then Confirm card as shown in figure 6.1a and it will take you to the screen shown in figure 6.1b

| Home Products C              | ard Verification           | Ħ | CART (0) | <b>1</b> N | ly Account | Log out |
|------------------------------|----------------------------|---|----------|------------|------------|---------|
| View Edit Files              | Confirm Card<br>Show Cards |   |          |            |            |         |
| History                      |                            |   |          |            |            |         |
| Member for<br>3 weeks 1 hour |                            |   |          |            |            |         |

4. Enter the transaction amount and the last four digits of your credit card and then click Submit.

| THE UNIVERSITY OF THE WE                                                          | ST INDIES                             |                    |
|-----------------------------------------------------------------------------------|---------------------------------------|--------------------|
| Home Products Card Verification                                                   | 📜 CART (0)                            | My Account Log out |
| Confirm Card                                                                      |                                       |                    |
| Email address -                                                                   |                                       |                    |
| Enter the email address you registered with                                       |                                       |                    |
| Transaction Amount -                                                              |                                       |                    |
| Confirm transaction amount retrieved from bank or financial institution. N B. You | MUST contact your bank for this value |                    |
| Last four digits of credit card. *                                                |                                       |                    |
| Confirm last four digits of your credit card used for verification                |                                       |                    |
| SUBMIT                                                                            |                                       |                    |

*f*igure 6.1b

5. Once the information supplied is successful, the following message box will appear, figure 7.1, and the user may go ahead and purchase a product or service from UWI MONA.

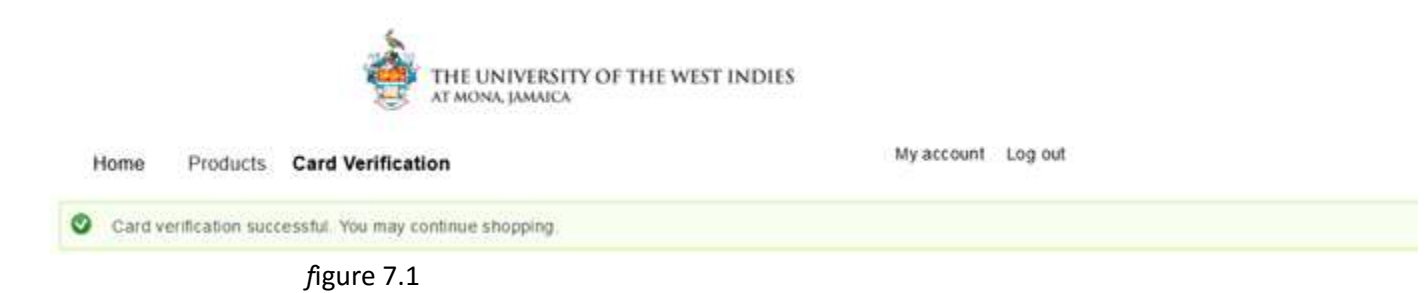

In order to see products available, click on products on the top of page to view all products

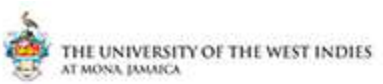

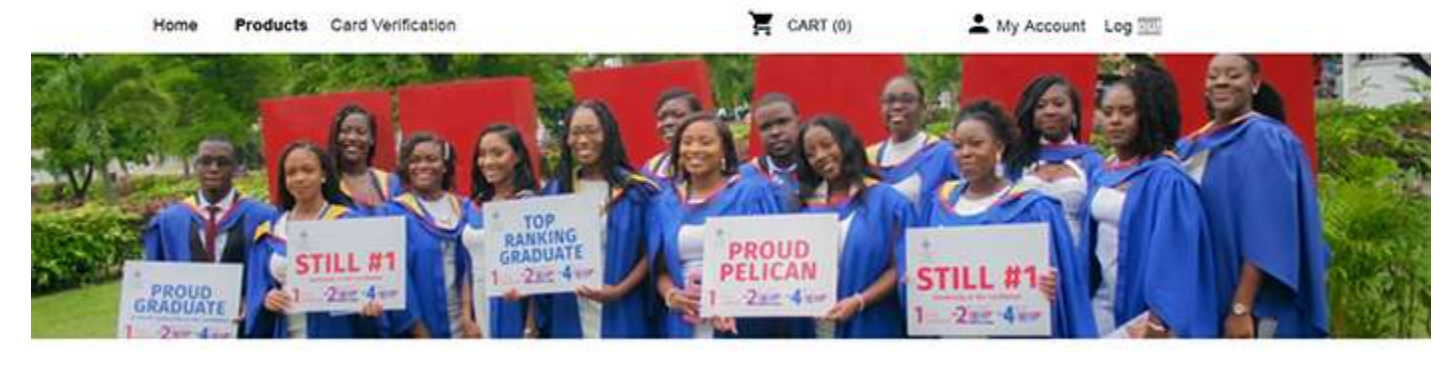

#### All Products

| Filter By Produ                                         | ct Type |       |       |
|---------------------------------------------------------|---------|-------|-------|
| Fees<br>Graduation<br>Journal<br>Licensir<br>Transcript |         | APPLY | RESET |
| Tutton                                                  | 1       |       |       |

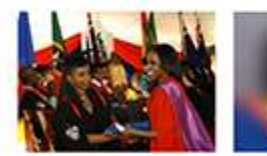

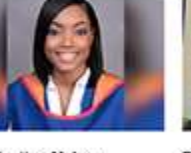

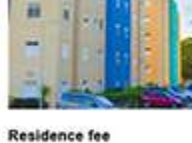

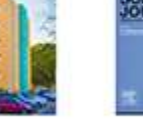

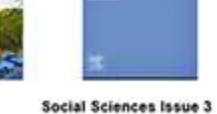

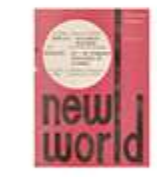

2nd Edition of New World

**Graduation Package** Graduation package to start

**Graduation Makeup** 

Graduation make-up to ensure you get.

Pay for residence on a hall or flat

Social Sciences Issue 3

#### figure 8.1

your.

6. Users may reset their password by clicking on My Account on the home page of the card registration facility. Then click edit. This will take them to a screen to supply their current password associated with the account and enable them to change their password.

| nie un                                                            | WERSITY OF THE WEST INDIES  |                |         |      |  |
|-------------------------------------------------------------------|-----------------------------|----------------|---------|------|--|
| Home Products Card Verification                                   |                             | My account Log | out     |      |  |
| Wer    Col     Fies      Orders                                   |                             |                |         |      |  |
| Current password                                                  |                             |                |         |      |  |
| The paraword (short be changed using this website                 |                             |                |         |      |  |
| E-mail address -                                                  |                             |                |         |      |  |
| etodeth.norgins@uemena.adu.jm                                     |                             |                |         |      |  |
| This small address is adometically set and may not be charged     |                             |                |         |      |  |
| Personal Panarote stren                                           | ph.                         |                |         |      |  |
| Confirm password                                                  |                             |                |         |      |  |
| To change the current user passeout, when the new passeout in     | Tolk Secol.                 |                |         |      |  |
| Enail settings                                                    |                             |                |         |      |  |
| C Plantext email only                                             |                             |                |         |      |  |
| Charle this again if you do not wish to receive email meeting     | ex with proprice and etyme. |                |         |      |  |
| Telephone -                                                       |                             |                |         |      |  |
| Police                                                            |                             |                |         |      |  |
| Upfoad picture                                                    |                             |                |         |      |  |
| Research to be selected.                                          |                             |                |         |      |  |
| Your whulk face or picture. Pictures larger than 1226/1026 pixels | will be scalled down.       |                |         |      |  |
| BAVE                                                              |                             |                |         |      |  |
| Privacy Statement, Refund Policy, Term and Condi                  | tona                        |                | KEYCARD | VISA |  |
| fig                                                               | ure 9.1                     |                |         |      |  |

## Card Removal

1. Users may remove a registered card after they login. Once successfully logged in, Click on Card Verification menu item and then click Show Cards

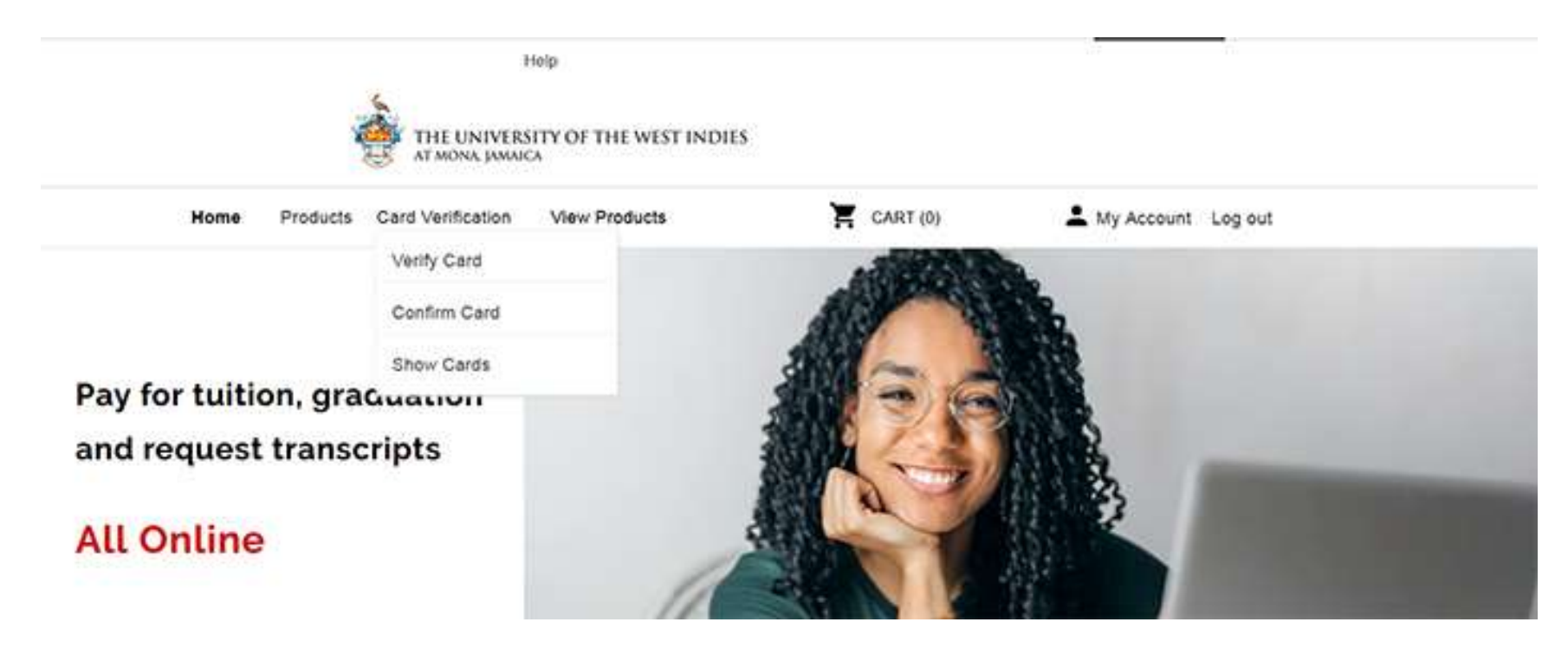

2. To remove a registered card, click the check box to the right of the card number and then click the remove button.

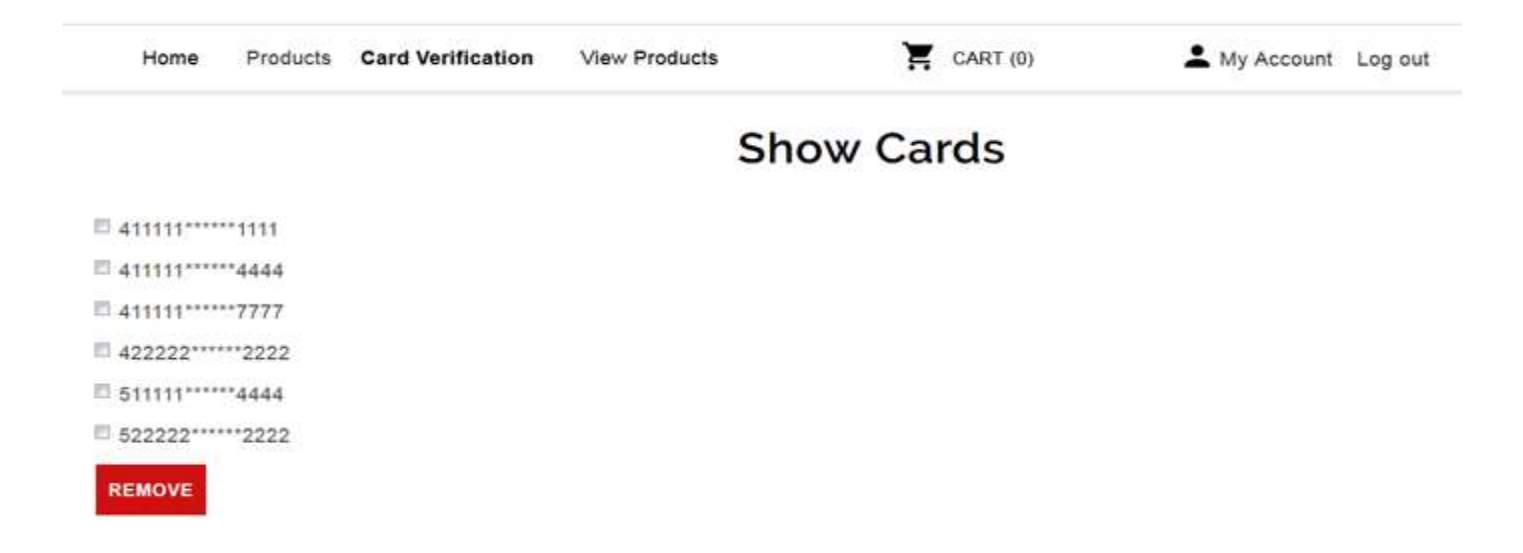

3. You will receive a message box asking for confirmation. Once you confirm it will be removed.

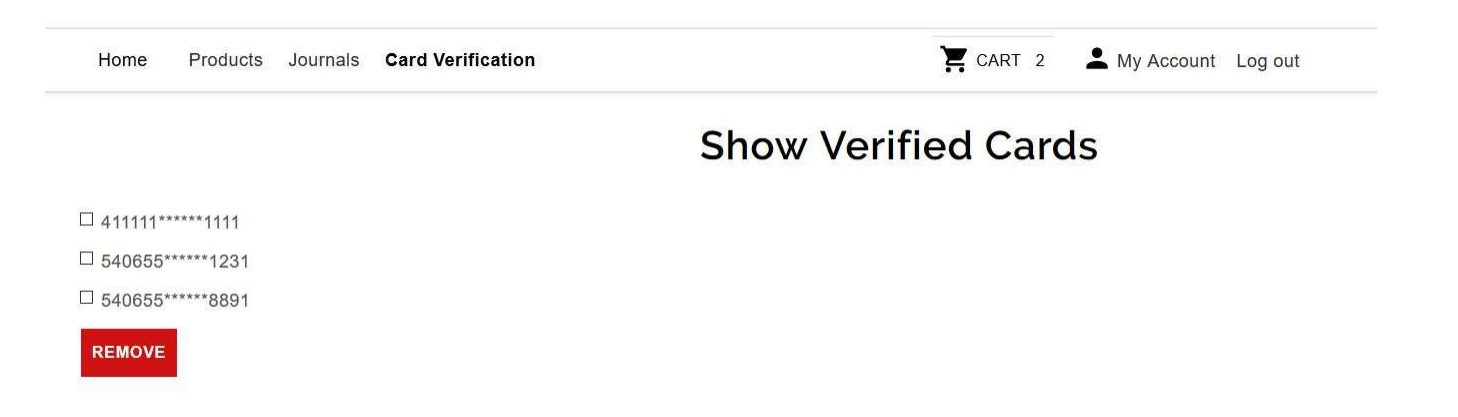